The online bidding system is part of "TeamWork" a workforce management application developed by ScheduleSource specifically for Saint Mary's Course Assignment process. TeamWork provides lots of functionality outside of the scope of course bidding. These instructions focus solely on the course bidding steps.

To successfully enter course bids, you must be able to:

- 1. Sign In
- 2. Navigate to the "bid"
- 3. Find Courses
- 4. Add & Prioritize Bids

This document provides instructions for each required step.

# 1. Sign In

Using a current web browser (Chrome recommended) load:

#### https://tmwork.net/signin

Fill out the sign in form:

- Employee Sign In
- Code = SMCCA
- Username = Your SMC Employee ID Number <u>without leading zeros</u>, e.g. 116825
- **Password** = Previous password or use "Forgot Password?" for reset.
- Click Sign In

## Sign In

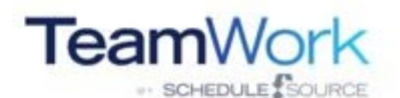

| Employee                                                             |                                          | Manager  |          |
|----------------------------------------------------------------------|------------------------------------------|----------|----------|
| Code                                                                 | Code SMCCA                               | Code     | Code     |
| Username                                                             | Usemame Enter SMC ID#                    | Username | Usemame  |
| Password                                                             | Password Last year's or forgot Password? | Password | Password |
| Requirements<br>Javascript: 💽 Loca<br>Support<br>Helpdes   Forgot Pa | al Storage: Car More Info                |          |          |

# 2. Navigate to the "Bid"

Before you can view courses and enter choices, you must find the current bid.

Under the ACYR Courses box, click the current course bidding period.

| Bi<br>Sh | dding -<br>ift Bid |          |               |                        | ACYR Courses                                 |
|----------|--------------------|----------|---------------|------------------------|----------------------------------------------|
|          | Name               | Start ↓  | End ↓         | Stage                  | Name Stage                                   |
|          |                    | No recor | ds available. |                        | Status: Select 2021-22 Course Bidding Select |
| (*       |                    |          | All 🔻         | No items to<br>display | H     1     ►     H     1 - 1 of 1 items     |

This will open your HOME page with your member information displayed. Return "HOME" if you are lost.

- Name
- 3-year annual average
- List of SMC courses taught
- Number of times each course was taught
- Existing Workload for the upcoming academic year, if applicable
- Total SMC Workload
- Messages will contain instructions, announcements, and any important information pertaining to bidding.

If you have questions or concerns about any of your member information, please contact memberbidding@stmarys-ca.edu.

| Your screen    | will look similar to this:              |                      |       |    |
|----------------|-----------------------------------------|----------------------|-------|----|
| >>> TeamWork - | B 2018-19 Course Bidding Home Courses N | ly Bids              |       |    |
|                | Home -                                  |                      |       |    |
|                | Information                             |                      |       | Bi |
|                | Organization:                           | Saint Mary's College |       | N  |
|                | Employee:                               |                      |       | Ν  |
|                | My Attributes                           |                      |       | S  |
|                | name                                    | key                  | value | P  |
|                | 3_year_avg                              |                      | 4.67  |    |
|                | Course_Number                           | ENGL-175             | 1     | M  |
|                | Course_Number                           | ENGL-19              | 1     |    |
|                | Course_Number                           | ENGL-25              | 1     |    |
|                | Course_Number                           | ENGL-264             | 1     |    |
|                | Course_Number                           | ENGL-4               | 39    |    |
|                | Course_Number                           | ENGL-5               | 29    |    |
|                | Course Number                           | .IANI-11             | 1     |    |

The navigation has three pages for selection on the top menu:

- 1. Home displays employee information, bid settings, and messages
- 2. Courses the course list, filtered to courses available to the employee to bid
- 3. My Bids the courses selected by bidding, in bid rank order

# 3. Find Courses

Click on Courses on the top menu to view available courses.

| >>> TeamWork - | 10 2018-19 Course | e Bidding  Hom       | e Courses        | My Bids    |       |           |   |          |   |          |   |          |   |      |   |     |     |   |
|----------------|-------------------|----------------------|------------------|------------|-------|-----------|---|----------|---|----------|---|----------|---|------|---|-----|-----|---|
|                | Courses -         |                      | Layo             | ut: Detail | 6     | •         |   |          |   |          |   |          |   |      |   |     |     |   |
|                | Drag a column hea | der and drop it here | to group by that | column     |       |           |   |          |   |          |   |          |   |      |   |     |     |   |
|                | Term T            | Course_N             | Title            | T Days     | ext 🍸 | TimeStart | T | TimeEnd  | T | Workload | T | Quantity | T | Bids | T | Bid |     | T |
|                | 18/FA             | ENGL-4               | Composition      | Mo We      | Fr    | 8:00 AM   |   | 9:05 AM  |   | 1.00     |   | 1        |   | 0    |   |     | Add |   |
|                | 18/FA             | ENGL-4               | Composition      | Mo We      | Fr    | 8:00 AM   |   | 9:05 AM  |   | 1.00     |   | 1        |   | 0    |   |     | Add |   |
|                | 18/FA             | ENGL-4               | Composition      | Mo We      | Fr    | 9:15 AM   |   | 10:20 AM |   | 1.00     |   | 1        |   | 0    |   |     | Add |   |
|                | 18/FA             | ENGL-4               | Composition      | Mo We      | Fr    | 11:45 AM  |   | 12:50 PM |   | 1.00     |   | 1        |   | 0    |   |     | Add |   |
|                | 18/FA             | ENGL-4               | Composition      | Mo We      | Fr    | 10:30 AM  |   | 11:35 AM |   | 1.00     |   | 1        |   | 0    |   |     | Add |   |
|                | 18/FA             | ENGL-4               | Composition      | Tu Th      |       | 8:00 AM   |   | 9:35 AM  |   | 1.00     |   | 1        |   | 0    |   |     | Add |   |

Click on the course Title to see the <u>course number for SEM courses</u>, and to see any <u>notes</u> for all courses.

| Courses -              |                            | Layout:                                     | Details    | •           |                  |          |
|------------------------|----------------------------|---------------------------------------------|------------|-------------|------------------|----------|
| Drag a column header a | nd drop it here to group b | y that column                               |            |             |                  |          |
| Term <b>T</b>          | Course_Number              | Title <b>T</b>                              | DaysText T | TimeStart T | TimeEnd <b>T</b> | Workload |
| 20/FA                  | SEM                        | Western Tradition II                        | Th         | 11:30 AM    | 1:05 PM          | 1.00     |
| 20/FA                  | SEM                        | Western Tradition II                        | Tu Th      | 11:30 AM    | 1:05 PM          | 1.00     |
| 20/FA                  | SEM                        | Western Tradition II                        | Tu Th      | 3:00 PM     | 4:35 PM          | 1.00     |
| 20/FA                  | SEM                        | Western Tradition II                        | Tu Th      | 7:00 PM     | 8:35 PM          | 1.00     |
| 20/FA                  | SEM                        | Global Conversation:<br>20th and 21st Centu | Mo We Fr   | 8:00 AM     | 9:05 AM          | 1.00     |
| 20/FA                  | SEM                        | Global Conversation:<br>20th and 21st Centu | Mo We      | 4:00 PM     | 5:35 PM          | 1.00     |

The courses are listed in a "grid".

- Sort courses by clicking on column headers
- **Group** by a column by dragging header to top of grid.

| >>> TeamWork - | 🔣 2018-19 Course Bi | dding > Home | Courses My Bid        | S          |             |           |            |            |               |              |
|----------------|---------------------|--------------|-----------------------|------------|-------------|-----------|------------|------------|---------------|--------------|
|                | Courses -           |              | Layout:               | Details    | •           |           |            |            |               |              |
|                | ↑ DaysText × ←      |              |                       | •          |             |           |            |            |               |              |
|                | Term                | Course_N T   | Title 🕇               | DaysText T | TimeStart T | TimeEnd T | Workload T | Quantity T | Bids <b>T</b> | Bid <b>T</b> |
|                | ✓ DaysText: Mo      |              |                       |            |             |           |            |            |               |              |
|                | 19/SP               | ENGL-5       | Argument and Research | Мо         | 6:00 PM     | 10:00 PM  | 1.00       | 1          | 0             | Add          |
|                | ✓ DaysText: Mo Fr   |              |                       |            |             |           |            |            |               |              |
|                | 18/FA               | ENGL-5       | Argument and Research | Mo Fr      | 1:00 PM     | 2:35 PM   | 1.00       | 1          | 0             | Add          |
|                | 19/SP               | ENGL-5       | Argument and Research | Mo Fr      | 1:00 PM     | 2:40 PM   | 1.00       | 1          | 0             | Add          |
|                | ▲ DaysText: Mo We   |              |                       |            |             |           |            |            |               |              |
|                | 19/SP               | ENGL-5       | Argument and Research | Mo We      | 4:00 PM     | 5:40 PM   | 1.00       | 1          | 0             | Add          |
|                | 19/SP               | ENGL-5       | Argument and Research | Mo We      | 7:00 PM     | 8:40 PM   | 1.00       | 1          | 0             | Add          |
|                | ▲ DaysText: Mo We   | Fr           |                       |            |             |           |            |            |               |              |
|                | 18/FA               | ENGL-4       | Composition           | Mo We Fr   | 8:00 AM     | 9:05 AM   | 1.00       | 1          | 0             | Add          |

- Filter the list by clicking the funnel icon in a column header.
- **Navigate** pages using the controls at the bottom of the grid.

| Items -                  |                               | Layout: Detail | IS ¥       |             |           |            |                   |           |                  |
|--------------------------|-------------------------------|----------------|------------|-------------|-----------|------------|-------------------|-----------|------------------|
| Drag a column header and | drop it here to group by that | t column       |            |             |           |            |                   |           |                  |
| Term                     | Course_Number                 | Title 🔻        | DaysText T | TimeStart T | TimeEnd T | Workload T | Quantity <b>T</b> | Bids 🝸 Bi | id 🔻             |
| 17/FA                    | PERFA 012                     | Applied Music  | Tu Th      | 9:45 AM     | 10:50 AM  | 0.33       | 1                 | 0         | Add              |
| 17/FA                    | PERFA 012                     | Applied Music  | We         | 2:45 PM     | 3:50 PM   | 0.33       | 1                 | 0         | Add              |
| 17/FA                    | PERFA 012                     | Applied Music  | Mo We      | 5:15 PM     | 6:20 PM   | 0.66       | 1                 | 0         | Add              |
| 18/SP                    | PERF 012                      | Applied Music  | Tu Th      | 9:45 AM     | 10:50 AM  | 0.33       | 1                 | 0         | Add              |
| 18/SP                    | PERFA 012                     | Applied Music  | Tu Th      | 11:30 AM    | 12:35 PM  | 0.33       | 1                 | 0         | Add              |
| 18/SP                    | PERFA 012                     | Applied Music  | Mo         | 2:45 PM     | 3:50 PM   | 0.33       | 1                 | 0         | Add              |
|                          | 20 vitems per pag             | je             |            |             |           |            |                   |           | 1 - 6 of 6 items |
|                          |                               |                |            |             |           |            |                   |           |                  |

• Change Page Size using the drop-down on the bottom of the grid.

Tip: For fast scanning of courses, set page size to the max, sort by a column, and simply scroll the page up and down to view.

You can switch layouts using the drop-down above the grid. "Details" is the default view. The "Item" layout is built-in and lists basic columns only.

## 4. Add and Prioritize Bids

Each row in the items list has an "Add" button in the bid column. Click this button to open a pop-up for ranking and adding the course to your bids.

| >> TeamWork - | 🔀 2018-19 Co    | urse | Bidding Home         | e     | Courses      | My E | Bids     |   |             |           |            |            |      |   |     |            |
|---------------|-----------------|------|----------------------|-------|--------------|------|----------|---|-------------|-----------|------------|------------|------|---|-----|------------|
|               | Courses -       |      |                      |       | Layo         | ut:  | Details  |   | •           |           |            |            |      |   |     |            |
|               | Drag a column h | nead | ler and drop it here | to gr | roup by that | colu | imn      |   |             |           |            |            |      |   |     |            |
|               | Term            | T    | Course_N T           | Tit   | tle          | T    | DaysText | T | TimeStart T | TimeEnd T | Workload T | Quantity T | Bids | Ŧ | Bid | <b>× ×</b> |
|               | 18/FA           |      | ENGL-4               | Co    | mposition    |      | Mo We Fr |   | 8:00 AM     | 9:05 AM   | 1.00       | 1          | 0    |   | A   | ٧dd        |
|               | 18/FA           |      | ENGL-4               | Co    | mposition    |      | Mo We Fr |   | 8:00 AM     | 9:05 AM   | 1.00       | 1          | 0    |   | A   | ١dd        |
|               | 18/FA           |      | ENGL-4               | Co    | mposition    |      | Mo We Fr |   | 9:15 AM     | 10:20 AM  | 1.00       | 1          | 0    |   | A   | vdd        |
|               | 18/FA           |      | ENGL-4               | Co    | mposition    |      | Mo We Fr |   | 11:45 AM    | 12:50 PM  | 1.00       | 1          | 0    |   | A   | ٨dd        |
|               | 18/FA           |      | ENGL-4               | Co    | mposition    |      | Mo We Fr |   | 10:30 AM    | 11:35 AM  | 1.00       | 1          | 0    |   | A   | vdd        |
|               | 18/FA           |      | ENGL-4               | Co    | mposition    |      | Tu Th    |   | 8:00 AM     | 9:35 AM   | 1.00       | 1          | 0    |   | A   | \dd        |

As you add bids, you can select where to put the new course in your list of bids. Selecting a "Rank" number of an existing bid will place the new selection before it in the list. The "End" rank is selected by default.

To add a new bid:

- 1. Select a Rank
- 2. Click "Save"

If you decide not to bid on the course, click "Close".

| Applied Music       My Bid         Mo We 5:15 PM - 6:20 PM       Quantity         Externalld       Quantity         106733       1         attribute       key       value         Course_Number       PERFA         012       -         Department       PERFA         Season       FALL         Term       17/FA         Workload       0.66 | poplied Music<br>We 5:15 PM - 6:20 PM<br>ternalld Quantity<br>10733 V 11<br>Tibute key value<br>purse_Number PERFA<br>012<br>epartment PERFA<br>012<br>rm 17/FA<br>orkload V 0.66 | Add » Bid       |                |          |        |  |         |  |
|----------------------------------------------------------------------------------------------------|----------------------------------------------------------------------------------------------------|-----------------|----------------|----------|--------|--|---------|--|
| Mo We 5:15 PM - 6:20 PM         Externalld       Quantity         106733       1         attribute       key       value         Course_Number       PERFA<br>012         Department       PERFA<br>012         Season       FALL         Term       17/FA         Workload       0.66                                                         | We 5:15 PM - 6:20 PM   dernalid   Quantity   06733   1   ribute   key   value   ourse_Number   PERFA   012   epartment   PERFA   012   rm   17/FA   orkload   0.66                | Applied Music   | с              |          | My Bid |  |         |  |
| ExternalidQuantityRankCurrent1067331• #1attributekeyvalueCourse_NumberPERFA<br>012•DepartmentPERFA<br>012•SeasonFALLTerm17/FAWorkload0.66                                                                                                    | kternalldQuantity067331tributekeyvaluepurse_NumberPERFA<br>012epartmentPERFA<br>012erm17/FA<br>orkload0.66                                                                        | 10 We 5:15 PM - | - 6:20 PM      |          |        |  |         |  |
| 1067331attributekeyvalueCourse_NumberPERFA<br>012DepartmentPERFA<br>12SeasonFALLTerm17/FAWorkload0.66                                                                                                    | b67331tributekeyvalueburse_NumberPERFA<br>012epartmentPERFA<br>easonFALL                                                                                                    | ExternalId      |                | Quantity | Rank   |  | Current |  |
| attributekeyvalueCourse_NumberPERFA<br>012DepartmentPERFASeasonFALLTerm17/FAWorkload0.66                                                                                                    | tribute key value<br>burse_Number PERFA<br>012<br>epartment PERFA<br>eason FALL<br>erm 17/FA<br>orkload 0.66                                                                      | 106733          |                | 1        | #1     |  |         |  |
| Course_NumberPERFA<br>012DepartmentPERFASeasonFALLTerm17/FAWorkload0.66                                                                                                    | purse_Number PERFA 012<br>epartment PERFA eason FALL<br>erm 17/FA 0.66                                                                                                    | attribute       | key            | value    | 4      |  |         |  |
| DepartmentPERFASeasonFALLTerm17/FAWorkload0.66                                                                                                    | epartment PERFA<br>eason FALL<br>erm 17/FA<br>orkload 0.66                                                                                                    | Course_Number   | r PERFA<br>012 |          |        |  |         |  |
| SeasonFALLTerm17/FAWorkload0.66                                                                                                    | eason FALL<br>rm 17/FA<br>orkload 0.66                                                                                                    | Department      | PERFA          |          |        |  |         |  |
| Term 17/FA<br>Workload 0.66                                                                                                    | erm 17/FA<br>orkload 0.66                                                                                                    | Season          | FALL           |          |        |  |         |  |
| Workload 0.66                                                                                                    | orkload 0.66                                                                                                    | Term            | 17/FA          |          |        |  |         |  |
|                                                                                                    |                                                                                                    | Workload        |                | 0.66     |        |  |         |  |

## To edit an existing bid

• Click the rank button for that course in the bid column on the Course view.

| Courses -         |                       | La                   | yout: Details | ~           |           |                   |          |              |               |              |                |
|-------------------|-----------------------|----------------------|---------------|-------------|-----------|-------------------|----------|--------------|---------------|--------------|----------------|
| Drag a column hea | ader and drop it here | to group by that col | umn           |             |           |                   |          |              |               |              |                |
| Term              | Course_N Y            | Title                | DaysText 🔻    | TimeStart T | TimeEnd T | Workload <b>Y</b> | Quantity | Externalid Y | Bids <b>Y</b> | Bid          | T              |
| 21/FA             | ENGL-004              | Composition          | Mo We Fr      | 8:00 AM     | 9:05 AM   | 1.00              | 1        | 125476       | 1             | → \llbracket | 1              |
| 21/FA             | ENGL-004              | Composition          | Mo We Fr      | 8:00 AM     | 9:05 AM   | 1.00              | 1        | 125477       | 0             | F            | dd             |
| 21/FA             | ENGL-004              | Composition          | Mo Fr         | 1:00 PM     | 2:40 PM   | 1.00              | 1        | 125483       | 0             | ŀ            | dd             |
| 21/FA             | ENGL-004              | Composition          | Mo We Fr      | 2:45 PM     | 3:50 PM   | 1.00              | 1        | 125484       | 1             |              | 2              |
| 22/SP             | ENGL-004              | Composition          | Mo We Fr      | 8:00 AM     | 9:05 AM   | 1.00              | 1        | 127281       | o             | F            | vdd 🗸          |
| H 4 1 >           | (н) 20 т              |                      |               |             |           |                   |          |              |               | 1            | - 5 of 5 items |

• The edit pop-up lets you re-rank the course, or delete the bid from your list.

In the example below, the employee clicked on an existing bid for "**BIOL-120 Vertebrate Zoology**". The default is to add the course to the bottom of the rank list as #3 when selecting save. The employee can select rank #1 or #2 to move the course to rank 1, or 2. In the example below, selecting #1 will move Composition to #2 and Tax Accounting to #3. Always click **save** to save the ranking.

| Add » Bid                  |            |             |           |                |                            |
|----------------------------|------------|-------------|-----------|----------------|----------------------------|
| ertebrate 2                | Zoology    | (Lec & Lab) | My Bid    |                |                            |
| u Th 9:45 AM<br>ExternalId | - 11:20 AM | Quantity    | Rank      | Course         |                            |
| 123368                     |            | 1           | <b>#1</b> | Composition    | Mo We Fr 2:45 PM - 3:50 PM |
| attribute                  | key        | value       | <b>#2</b> | Tax Accounting | Tu Th 6:30 PM - 8:05 PM    |
| Course_Numb                | er BIOL-12 | 20          | • #3      |                |                            |
| epartment                  | BIOL       |             |           |                |                            |
| Season                     | Fall       |             |           |                |                            |
| Term                       | 20/FA      |             |           |                |                            |
| Workload                   |            | 1           |           |                |                            |

You can edit your bids by selecting a course from the course list that you have already ranked and moving it to the position as instructed above. You can also delete a course from your bid list using this edit feature.

## 5. Review your Bids

The "My Bids" page lists only your selections, in rank order.

Bids can be re-ranked or deleted from both the "Courses" page and the "My Bids" page by selecting the bid number on the page.

| » TeamWor | k - ₩ 2020-21 | Course Bidding  Home | Courses My Bids | t: Details                        | •        |           |          |          |          |            | Print Brumley, Del |
|-----------|---------------|----------------------|-----------------|-----------------------------------|----------|-----------|----------|----------|----------|------------|--------------------|
| $\langle$ | Export to PDF | >                    |                 |                                   |          |           |          |          |          |            |                    |
|           | Bid           | Term                 | Course_Number   | Title                             | DaysText | TimeStart | TimeEnd  | Workload | Quantity | ExternalId | Bids               |
|           |               | 20/FA                | BIOL-120        | Vertebrate Zoology<br>(Lec & Lab) | Tu Th    | 9:45 AM   | 11:20 AM | 1.00     | 1        | 123368     | 1                  |
|           | 2             | 20/FA                | ENGL-4          | Composition                       | Tu Th    | 3:00 PM   | 4:35 PM  | 1.00     | 1        | 120777     | 1                  |
|           | 3             | 20/FA                | ENGL-4          | Composition                       | Mo We    | 4:00 PM   | 5:35 PM  | 1.00     | 1        | 120769     | 1                  |
|           | 4             | 21/SP                | ACCTG-168       | Tax Accounting                    | Tu Th    | 6:30 PM   | 8:05 PM  | 1.00     | 1        | 121772     | 1                  |
|           |               |                      |                 |                                   |          |           |          |          |          |            |                    |

You can **print this page** for your records by selecting the Export to .pdf button.

Please Note:

**The system is always saving your work.** There is no distinct "Save" button – your work is being saved in the background every few seconds.

Confirmation of Your Selections:

You can always return to the "My Bids" page to view the courses you have selected and ranked. There will be no additional email or confirmation message – the "My Bids" page is your confirmation page. As of the close of the bidding period, what you see on your "My Bids" page is your final confirmation of the bids you have submitted.

For additional support, please contact:

memberbidding@stmarys-ca.edu